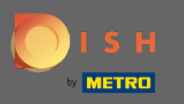

## U heeft toegang tot DISH Reservering via deze URL: https://reservation.dish.co/

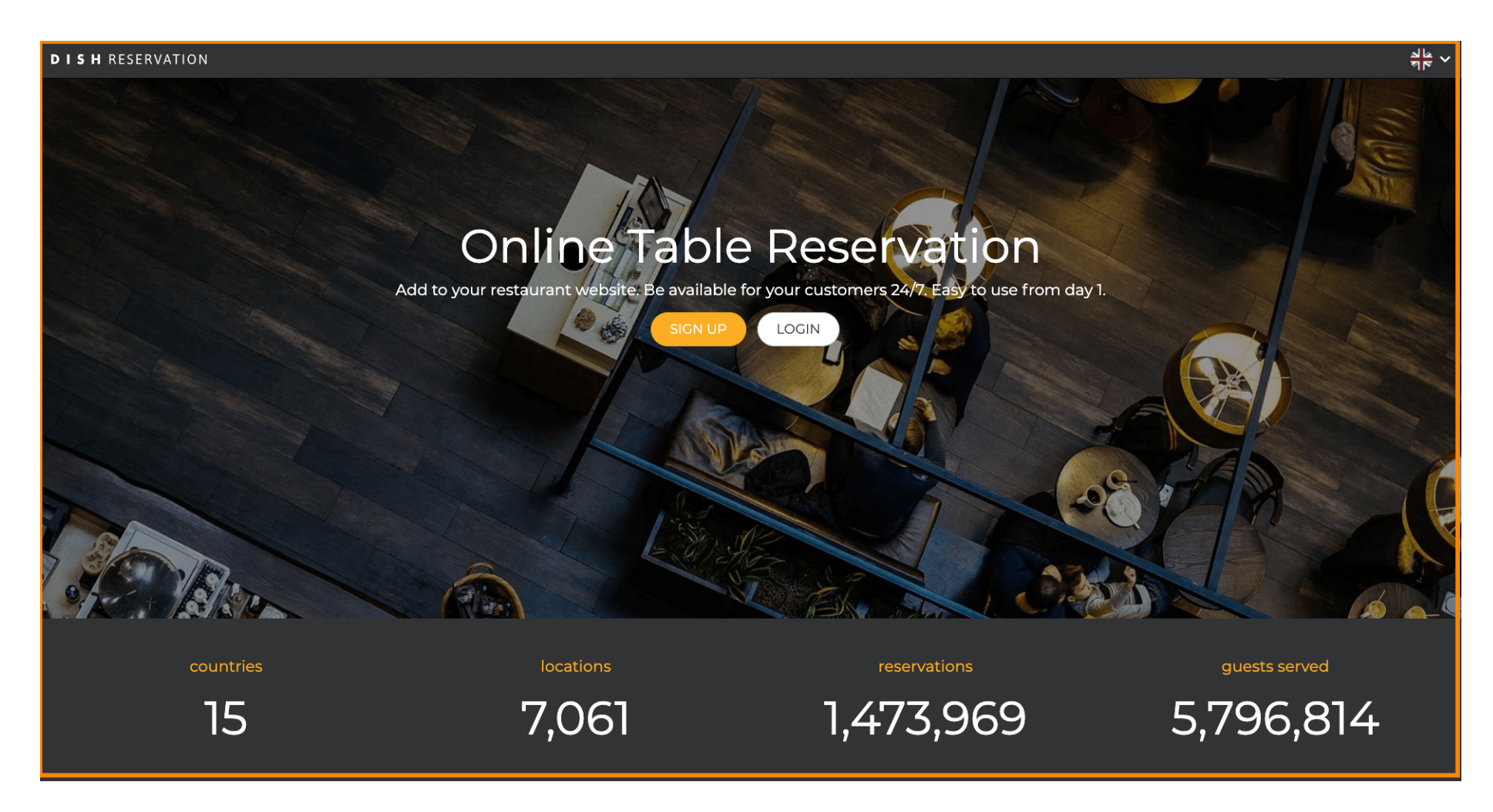

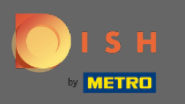

## • Ga verder door op inloggen te klikken .

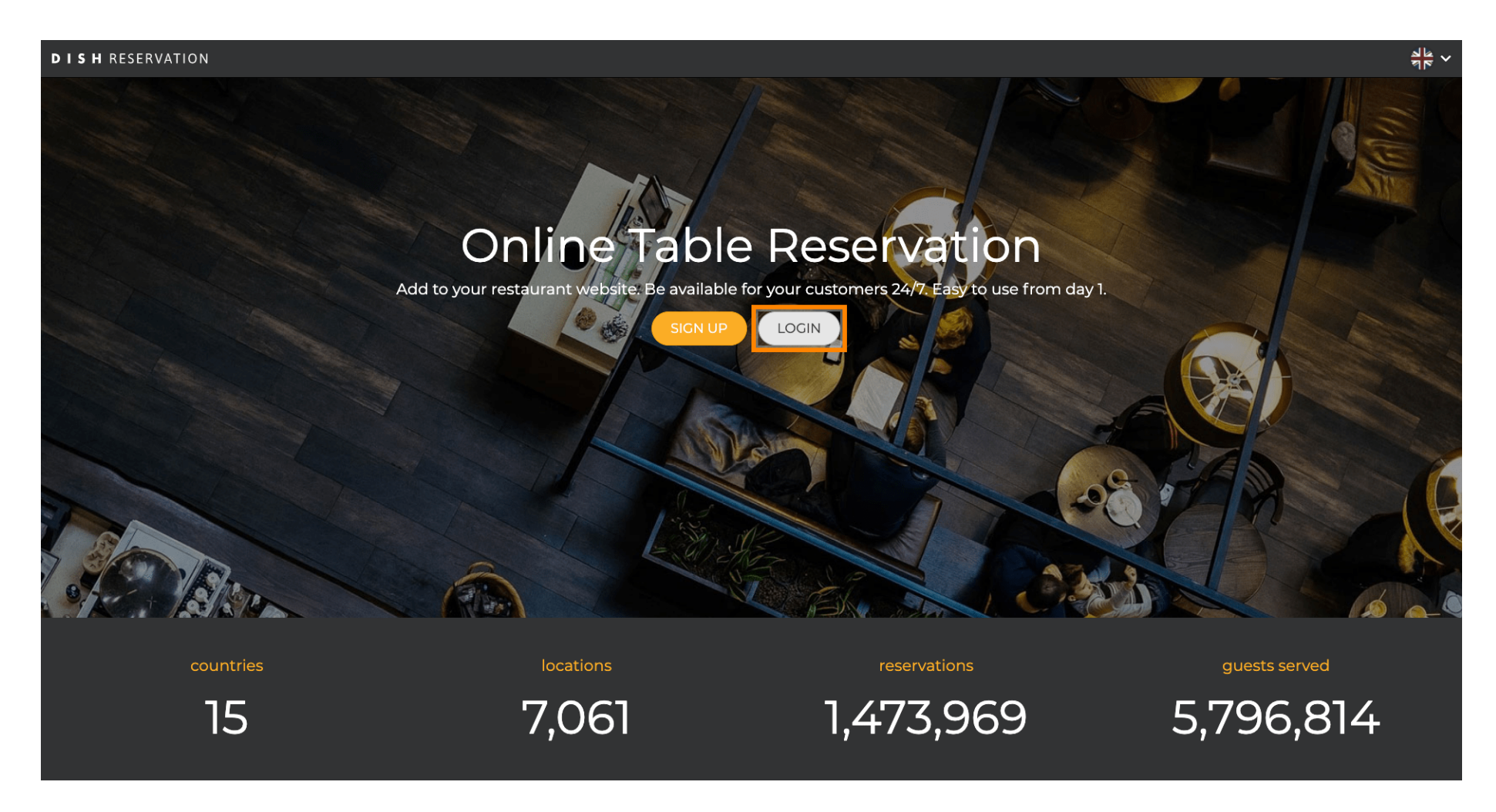

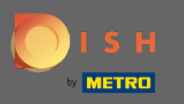

U bevindt zich nu in het algemene inloggebied . Hier vult u uw inloggegevens in en klikt u op inloggen om naar DISH Reservering te gaan.

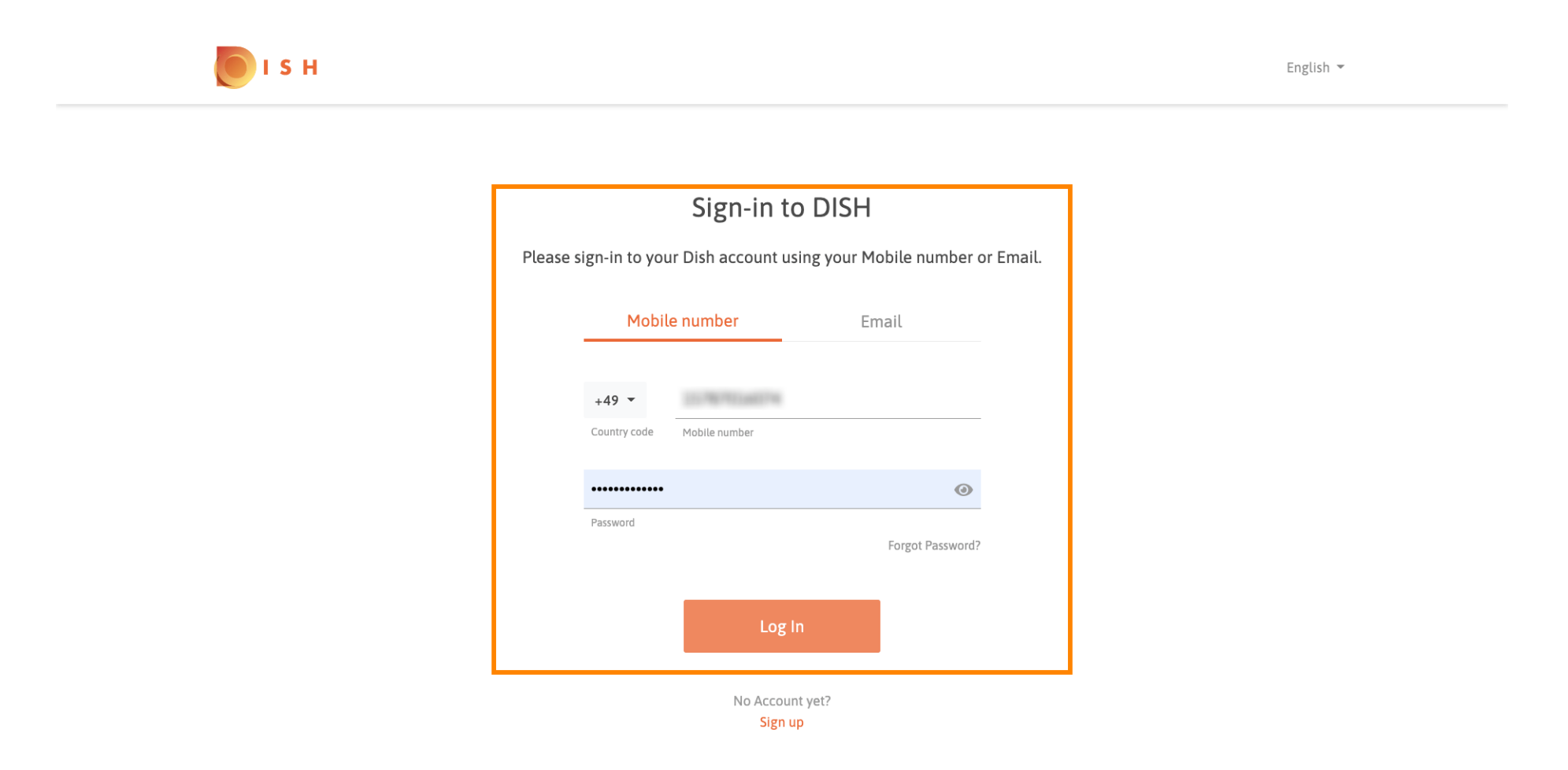

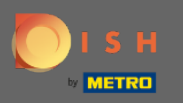

**(i)** 

## Dat is het. Je bent klaar. U bent succesvol ingelogd op uw DISH-reserveringsaccount.

| <b>DISH</b> RESERVATION                                |                                                                                                    |             |   |           |       | Test Bistro Training      | 지<br>지 지 ( ) | •       |
|--------------------------------------------------------|----------------------------------------------------------------------------------------------------|-------------|---|-----------|-------|---------------------------|--------------|---------|
| Reservations                                           | Have a walk-in customer? Received a reservation request over phone / email? Don't forget to add it to your reservation book! |             |   |           |       |                           |              |         |
| 🎢 Menu                                                 | Mon. 20/07/2020 - Mon. 20/07/2020                                                                                            |             |   | <b>:</b>  | Print |                           |              |         |
| 🐣 Guests                                               |                                                                                                    |             |   |           |       |                           |              |         |
| eedback                                                | <ul> <li>All</li> </ul>                                                                                                    | ○ Completed | C | OUpcoming |       |                           |              |         |
| 🗠 Reports                                              |                                                                                                    |             |   |           |       |                           |              |         |
| 🌣 Settings 👻                                           |                                                                                                    |             |   |           |       |                           |              |         |
| Ф Help                                                 | No reservations available                                                                                                    |             |   |           |       |                           |              |         |
|                                                        |                                                                                                    |             |   |           |       |                           |              |         |
| Too many guests in house?<br>Pause online reservations | Designed by Hospitality Digital GmbH. All rights reserved.                                                                   |             |   |           |       | FAQ   Terms of use   Impr | int   Data   | Privacy |